## デジタル応援券購入にあたる大切なお知らせ

デジタル応援券購入は「本人の携帯」+「本人名義のクレジットカード登録」 で購入するこ とをルール(一部の方の買い占めを防ぎ、幅広い方に購入をしてくただくため)に、本事業は 実施しています。補足:クレジットカードは、契約の申し込みをした本人以外の使用が禁じられており、クレジット カード会社の規約(約款)に記載されています。

## ルールをご理解のうえ、デジタル応援券の購入をお願いします。

11月1日(水)からデジタル応援券購入にかかる操作方法などの問い合わ せ専用窓口(コールセンター)を設置します。 応援券を購入する操作が不安な方は、右記コールセンターをご活用下さい。

伊達市プレミアム応援券 コールセンター **©**0570-017222

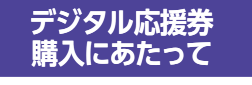

●スマートフォン等を所有しLINEアプリをダウンロードしていること。 必要条件 ●LINE で「伊達市プレミアム応援券」を友達登録していること。 クレジットカードを所有していること。

## デジタル応援券の購入および利用について

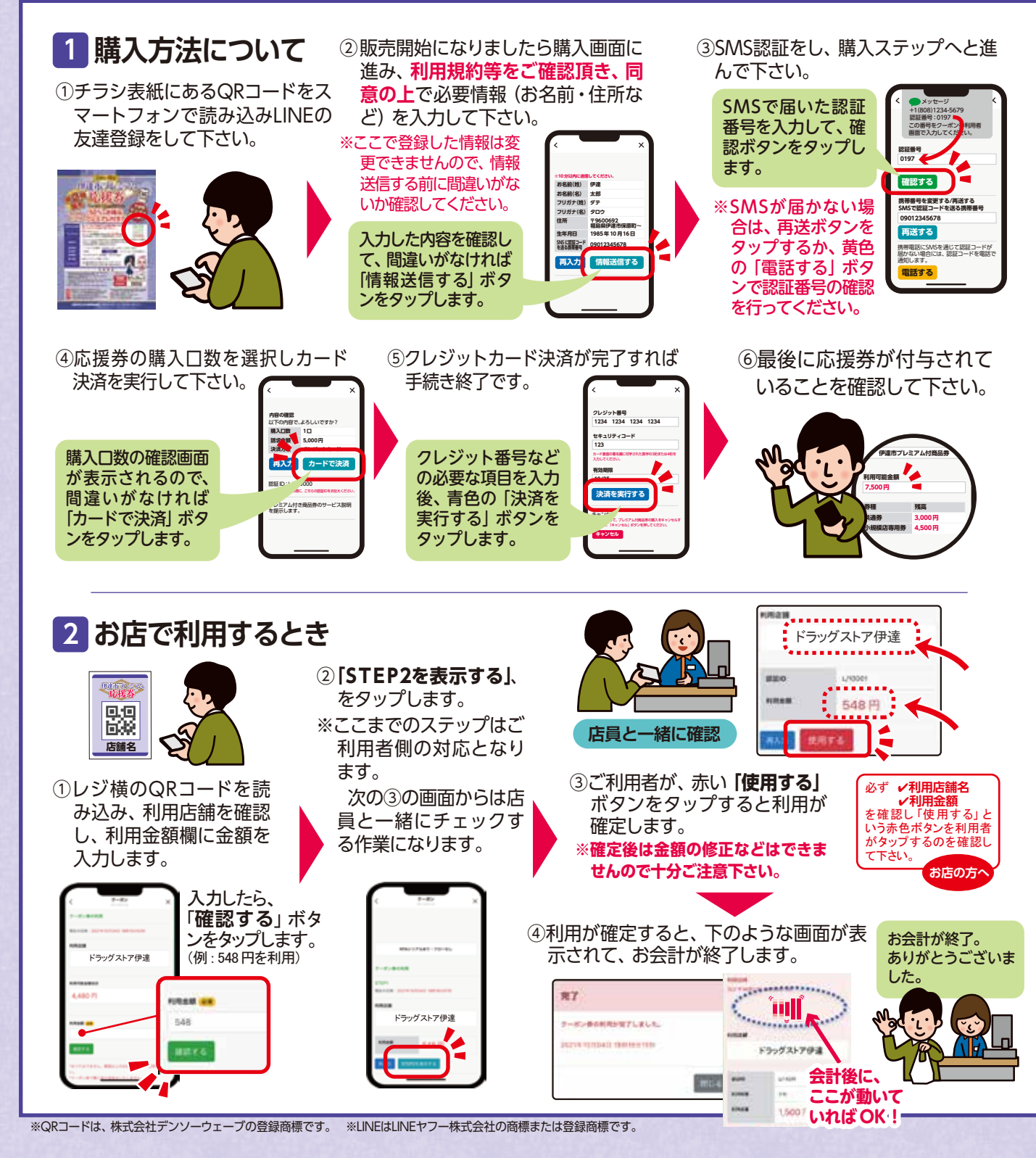

| Date (<br><b>Date</b> )                                                                                                    |                                                         |
|----------------------------------------------------------------------------------------------------|---------------------------------------------------------|
| <ul> <li>※紙の応援券の<br/>第2弾販売は<br/>ありません。</li> <li>少ししつつのののののののののののののののののののののののののののののののののの</li></ul>                                                                                                    |                                                         |
| 利用できる店舗                                                                                                    | 紙とデジタルで利用できる店<br>詳しくはチラシ中面をご覧く                          |
| プレミアム率                                                                                                    | 50%のプレミアム<br>1セット:7,500円分の商品券を<br>(全店共通券が3,000円分、小規模店専  |
| 販売方法                                                                                                    | スマートフォンで上記のQRコー<br>するセット数を購入ください。売り<br>※紙の応援券の第2弾販売はありま |
| 販売金額                                                                                                    | 1~4セットでの販売(販売金額                                         |
| 利用単位                                                                                                    | 1円単位 支持                                                 |
| 販売開始                                                                                                    | 11月1日(水)9:00~販売開始                                       |
| 購入場所                                                                                                    | 各自スマートフォンで購入くださし<br>※詳しくは裏面をご覧ください。                     |
| スタンプラリー                                                                                                    | 500円以上の買い物で参加できま<br>※第1弾で配布したハガキをご利用く                   |
| 注 京 東<br>1. 応援券は再発行できません。盗難、紛失、滅失または偽造、模造等に対して、<br>伊達市商工会広域連携協議会は責任を負いません。<br>2. 加盟店舗において、有効期限 令和6年1月31日水までご利用頂けます。<br>期限を過ぎた場合は無効となります。<br>3. 応援券の交換又は売買、現金との引き換えはできません。また、お釣りは出<br>4. 応援券裏面の右上枠に加盟店舗印のある応援券は、使用できません。<br>5. 応援券は転売禁止です。<br>6. 偽造しての使用は禁止です。偽造が発覚した場合には警察へ通報します。<br>1. 「「」」」<br>1. 「「」」」」<br>1. 「」」」」<br>1. 「」」」」<br>1. 「」」」」<br>1. 「」」」<br>1. 「」」」」<br>1. 「」」」」<br>1. 「」」」<br>1. 「」」」」<br>1. 「」」」<br>1. 「」」」」<br>1. 「」」」<br>1. 「」」」」<br>1. 「」」」<br>1. 「」」<br>1. 「」」」<br>1. 「」」」<br>1. 「」」」<br>1. 「」」」<br>1. 「」」」<br>1. 「」」<br>1. 「」」<br>1. 「」」<br>1. 「」」<br>1. 「」」<br>1. 「」」」<br>1. 「」」」<br>1. 「」」」<br>1. 「」」<br>1. 「」」」<br>1. 「」」<br>1. 「」」 |                                                         |
|                                                                                                    |                                                         |

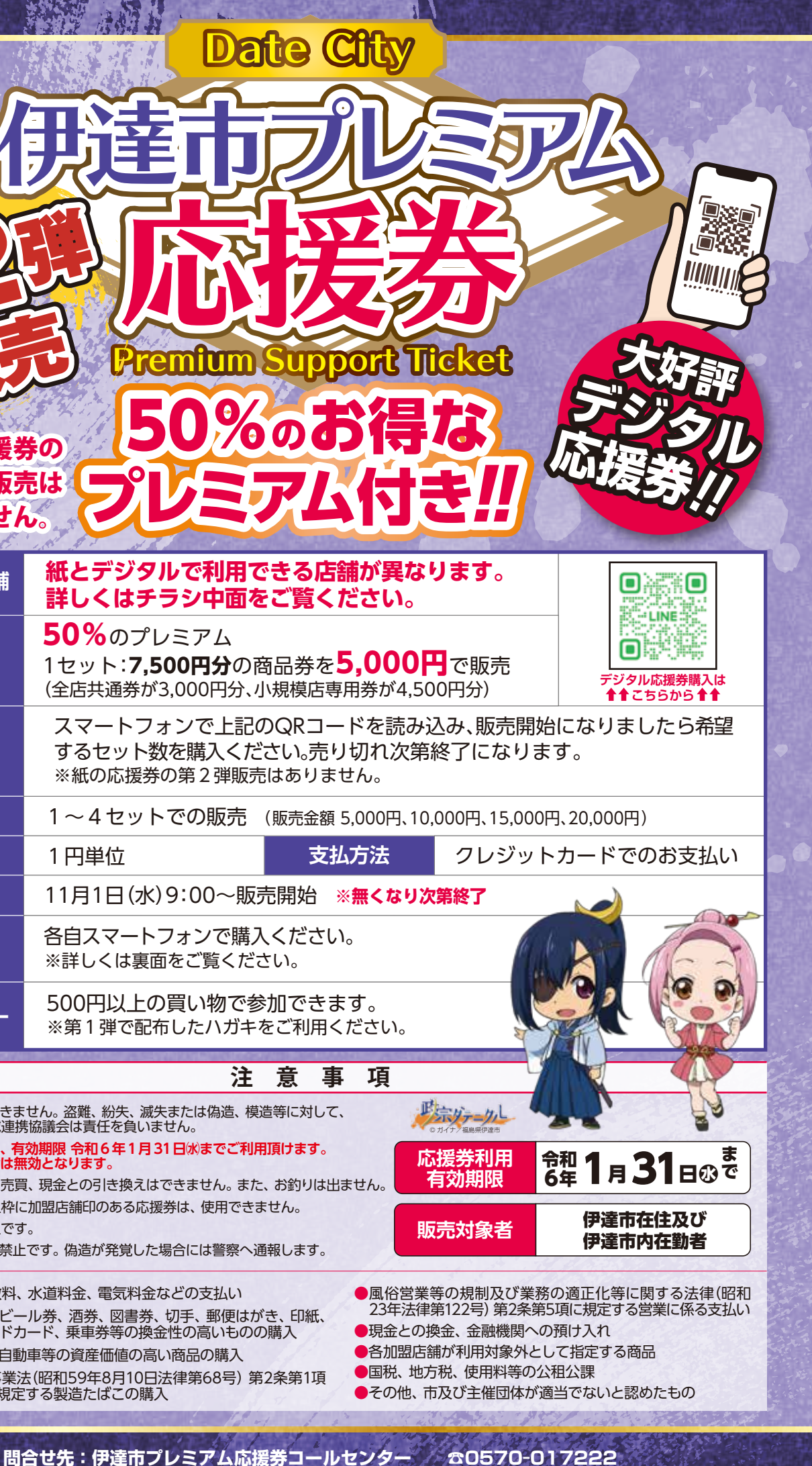

伊達市商工会広域連携協議会(伊達市商工会/保原町商工会)